## Q 指定したルートをすべて同じ高さに変更するには

## A [高さ変更]コマンドの[絶対]を使います

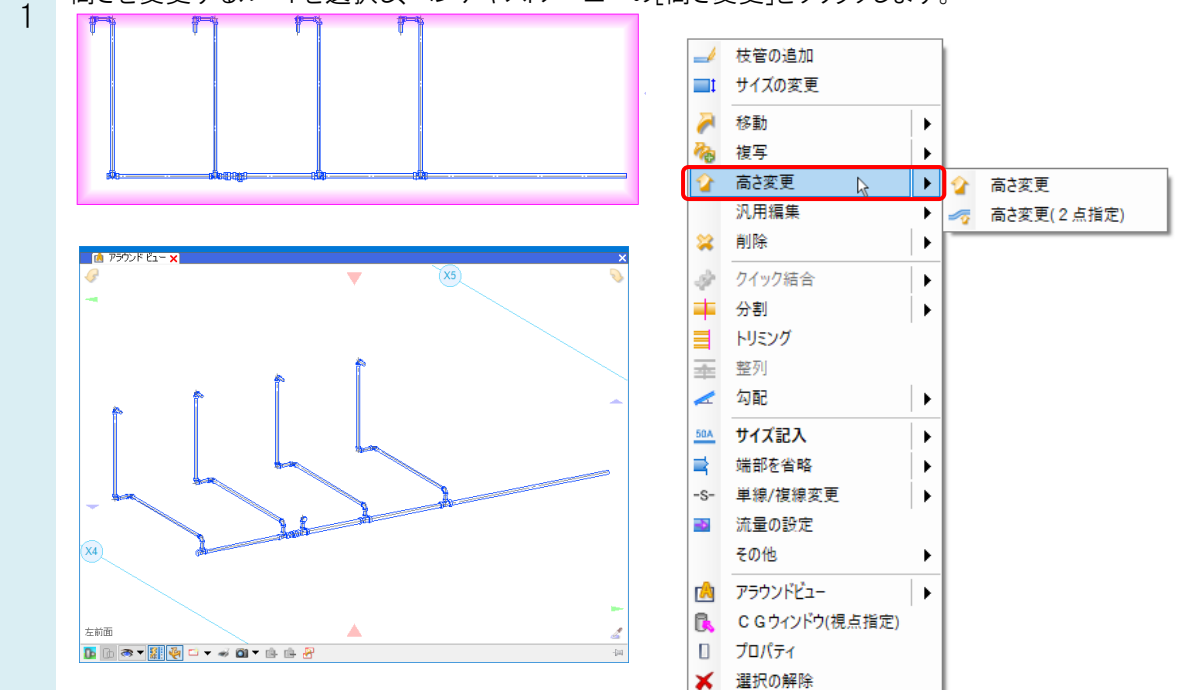

高さを変更するルートを選択し、コンテキストメニューの[高さ変更]をクリックします。

2 「絶対」を選択し、基準フロアからの高さを入力します。[すべて同じ高さにする]にチェックを入れます。 [選択した部分だけを変更する]にチェックを入れると、指定したルートのみ高さが変更されます。

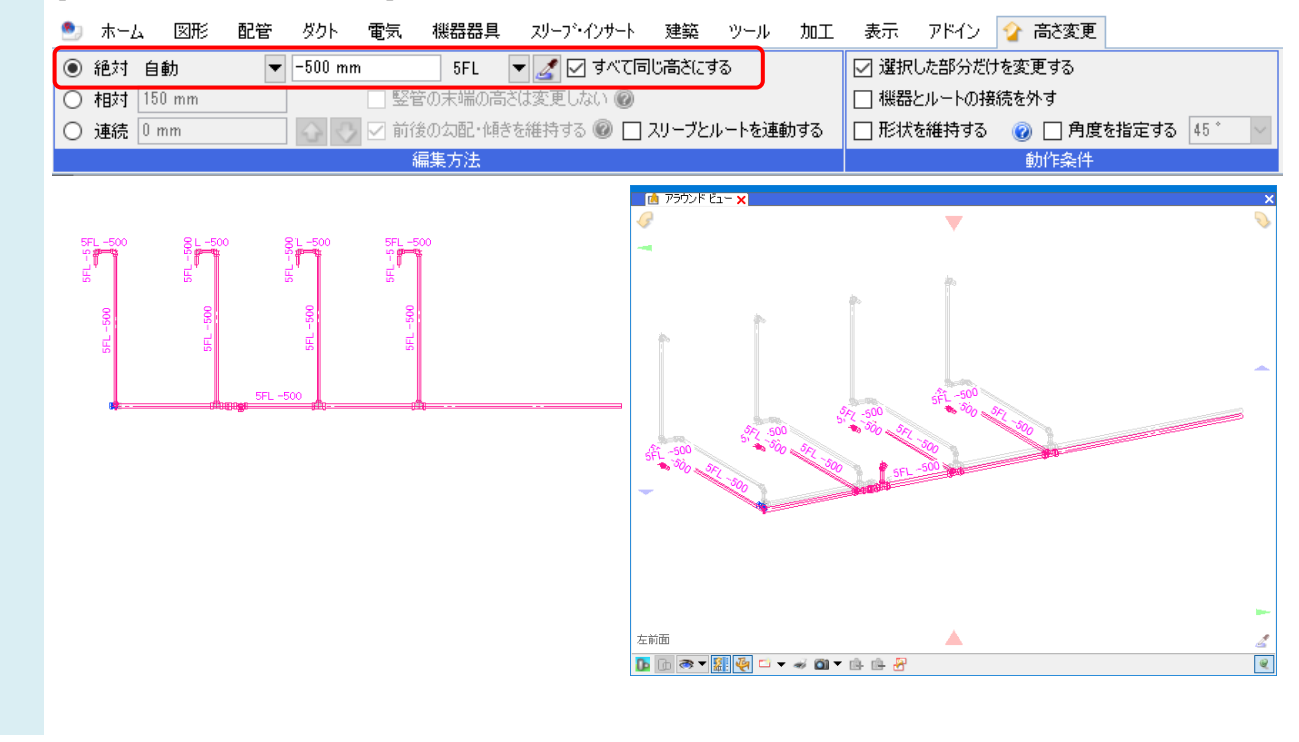

POINT

[高さ変更]コマンドの編集方法

·絶対

選択した配管・ダクト・電気ルートを、基準フロアからの高さで変更します。

[すべて同じ高さにする]のチェックを外すと基準位置変更ハンドル(オレンジ)が表示され、ハンドルの位置を入力した高さにして勾配や竪管を維持します。

スポイトを使用すると、図面上の要素の高さを取得できます。

·相対

選択した配管・ダクト・電気ルートを、現在の高さからの移動量で変更します。

·連続

選択した配管・ダクト・電気ルートの高さを、入力した高さのピッチで、連続的に変更します。